# How to Use Vanco Online

Vanco Online has replaced **GIVEPLUS** as the customizable eGiving and payment tool that St. John's uses for mobile and online giving.

Using Vanco Online is easy. You can set up recurring donations such as for weekly plate offerings, make one-time gifts such as for Split-the Plate donations, or pay your annual pledge. Just follow these simple directions that you'll also find by clicking on "Give" in the upper right at stjohnsuu.org.

To give online, go to <u>https://secure.myvanco.com/L-YYA0/</u> and create an account.

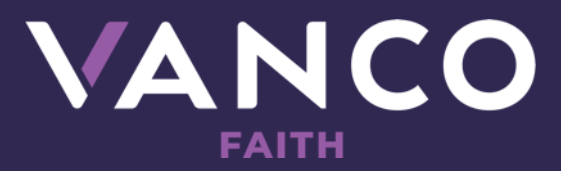

© 2020 VANCO. ALL RIGHTS RESERVED.

### 1. Select Your Funds and Amount

Select your fund and click the "**Donate**" button. From here, you can choose a donation amount and frequency, then proceed to payment.

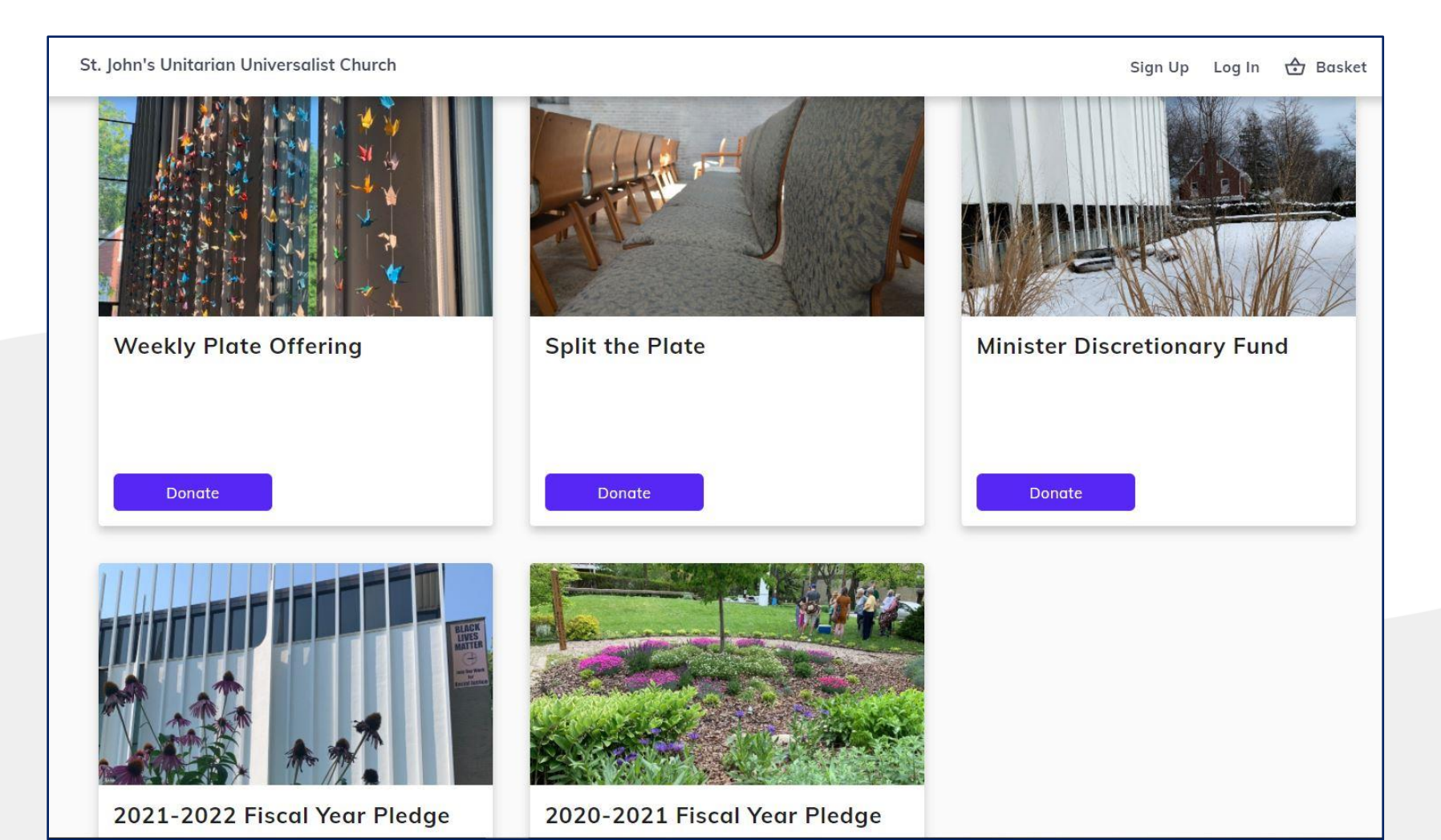

#### 2. Enter Payment Method

Enter your credit card, debit card or checking account information. If you sign up for a **free account**, you can save your payment information for future donations.

|                                   |        | 🔂 Basket                          | 0                      |           |
|-----------------------------------|--------|-----------------------------------|------------------------|-----------|
| Credit or Debit Card Bank Account |        | Sunday Offering<br>One-Time Total | Remove Edit<br>\$20.00 |           |
|                                   |        |                                   |                        | Exp. date |
| Street address                    |        |                                   |                        |           |
| Street address                    |        |                                   |                        |           |
|                                   | ional) |                                   |                        |           |
| Apt, suite, bldg. (opt            |        |                                   |                        |           |
| Apt, suite, bldg. (opt            |        |                                   |                        |           |

#### **3.** Complete Donation

Review and submit your gift by clicking "Submit".

| Sunday Offering                     | Demous Edia              |   |
|-------------------------------------|--------------------------|---|
| Start Date                          | 10/01/2020               |   |
| Monthly Total + 3%                  | \$103.00                 |   |
| Payment method                      | Edit                     |   |
| VISA Credit card ending in 1111     |                          |   |
| Submit                              |                          |   |
| This site is protected by reCAPTCH4 | and the Georgie Privacy  |   |
| Policy and Terms of Service apply   | , and one oblight invary |   |
|                                     |                          |   |
|                                     |                          |   |
|                                     |                          |   |
|                                     |                          |   |
|                                     |                          |   |
|                                     |                          |   |
|                                     |                          | _ |
|                                     |                          |   |

## Vanco Online Account Features

| Transactions                                          | Transactions                                                                            |                  |  |
|-------------------------------------------------------|-----------------------------------------------------------------------------------------|------------------|--|
| Payment methods                                       | Scheduled History                                                                       |                  |  |
| <ul> <li>Profile Settings</li> <li>Log Out</li> </ul> | RECURRING<br>Sunday Offering<br>Next date: October 1, 2020<br>Payment method: Card 1111 | \$100.00 monthly |  |
|                                                       | Cancel                                                                                  |                  |  |
|                                                       | RECURRING<br>Sunday Offering<br>Next date: October 1, 2020<br>Payment method: Card 1111 | \$103.00 monthly |  |
|                                                       | Cancel                                                                                  |                  |  |
|                                                       |                                                                                         |                  |  |
|                                                       |                                                                                         |                  |  |

From your Vanco Online account, you can review your giving history, manage recurring donations or update payment information.

If you have questions about using Vanco Online, please see a member of your church staff.